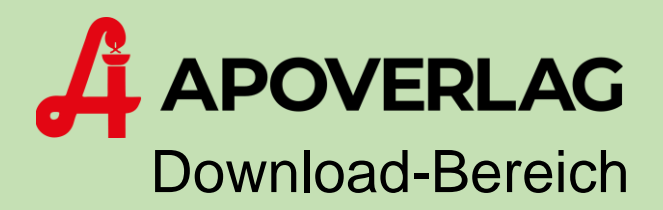

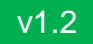

# Neu-Registrierung

# ANLEITUNG

ÖSTERR. APOTHEKER-VERLAGSGESELLSCHAFT M.B.H. | Spitalgasse 31A, 1090 Wien

### Schritt 1: Download-Bereich des Apotheker-Verlages

Öffnen Sie einen *Web-Browser* und navigieren Sie zu der Adresse <u>www.apoverlag.at</u>. Klicken Sie danach im rechten oberen Bereich auf Login und anschließend auf "Downloads".

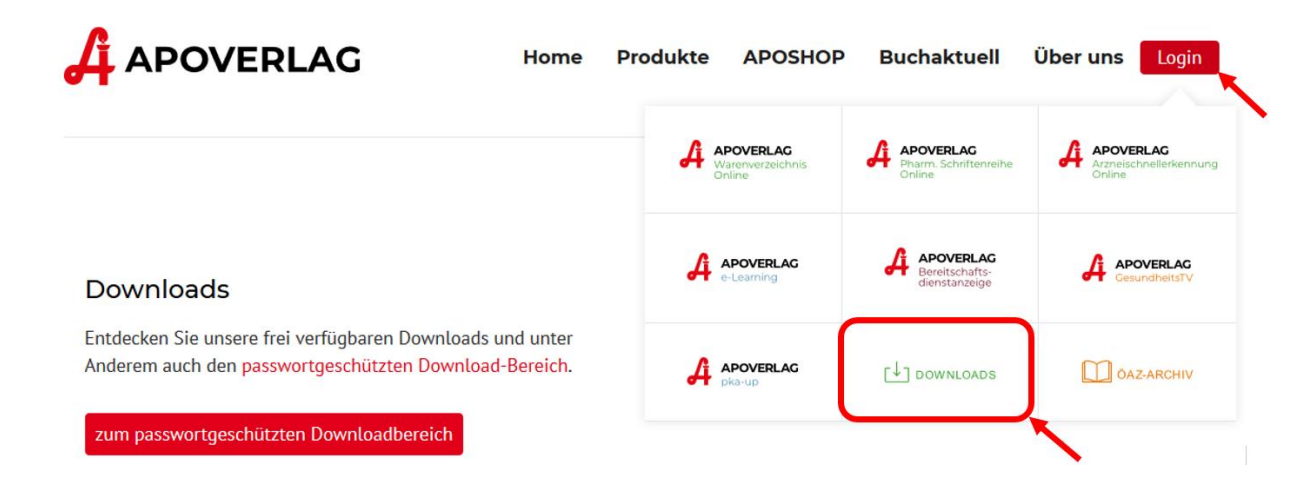

# Schritt 2: Registriervorgang starten

Klicken Sie auf den Knopf Registrierung.

#### geschützte Downloads

#### Anmeldung

Im passwortgeschützten Download-Bereich, werden Ihnen alle Veränderungsdienste, Programme und Dokumentationen, für die Sie registriert sind, angezeigt.

Bitte geben Sie hier Ihre Kundennummer und Passwort ein, um sich einzuloggen:

| Kundennummer:<br>Passwort:<br><u>Passwort</u> . | vergessen?    |           |
|-------------------------------------------------|---------------|-----------|
| Anmelden                                        | Registrierung |           |
|                                                 |               | • • • • • |

## Schritt 3: Pflichtangaben

Geben Sie nun mindestens alle als Pflichtfelder markierten Angaben an (\* = Pflichtfeld). Die Kundennummer haben Sie von unserem Verkauf erhalten.

| Registrierung                                          |                                                              |
|--------------------------------------------------------|--------------------------------------------------------------|
| Bitte geben Sie Ihre Daten e                           | in. Mit Stern (*) gekennzeichnete Felder sind Pflichtfelder. |
| Betriebs-/Kundennummer:                                | *                                                            |
| Name:                                                  | *                                                            |
| E-Mail:                                                | *                                                            |
| E-Mail wiederholen:                                    | *                                                            |
| Telefonnummer:                                         |                                                              |
| Passwort für den Download<br>Passwort:<br>wiederholen: | bereich:<br>* (mind. 6 Zeichen)                              |
| * Pflichtfelder                                        |                                                              |
| Registrieren                                           | Abbrechen                                                    |

Sobald Sie auf den Knopf *Registrieren* klicken, erhalten Sie vom System eine E-Mail, mit dem Sie ihren neu angelegten Zugang freischalten können.

# Schritt 4: Registrierung abschließen

Klicken Sie in der E-Mail, die Sie vom System erhalten haben, auf den Link *Zugang freischalten*, um Ihren persönlichen Zugang zum Download-Bereich zu aktivieren.

|                            | Info                                                                                        |
|----------------------------|---------------------------------------------------------------------------------------------|
| An a                       | Registrierungsbestätigung zum Downloadbereich der österreichischen Apothekerverlagges.m.b.H |
| Sehr geehrt                | te/r Frau/Herr Mustermann,                                                                  |
| mit folgend<br>Zugang frei | dem Link wird Ihr Zugang für den Downloadbereich freigeschalten:<br><u>ischalten</u>        |
| Bitte beach                | nten Sie, dass dieser Link nur für die nächsten 4 Stunden gültig ist!                       |
| Mit freundl<br>Ihr ApoVer  | lichen Grüßen,<br>rlag EDV - Team                                                           |
|                            |                                                                                             |

Dieser Link ist nur 4 Stunden nach dem Versand gültig. Nach Ablauf dieser Zeitspanne muss der Registrierungs-Vorgang wiederholt werden.

Nachdem Sie Ihren Zugang freigeschalten haben, werden Sie auf eine Bestätigungsseite weitergeleitet und können nun alle Funktionen des Download-Bereichs nutzen.